# Lab 4A

- Use "Route Help" in Windows (or man route in MAC) to learn the route command
- □ Ping <u>www.google.com</u> to find its address
- Make sure that you have two active interfaces preferably connected to different routers. For example, create a 2<sup>nd</sup> interface by connecting a smart phone hot spot via USB. Or by connecting to a router in our lab during TA hours
- Print route table
- □ <u>Trace route</u> to <u>www.google.com</u> using tracert
- □ <u>Modify</u> the routing table so that the other interface will be used.
- □ <u>Note the command</u> you used to modify the routing table
- Print the new routing table
- □ <u>Trace route</u> to the same numeric address for <u>www.google.com</u> as before . Submit underlined items.

Washington University in St. Louis <u>http</u>

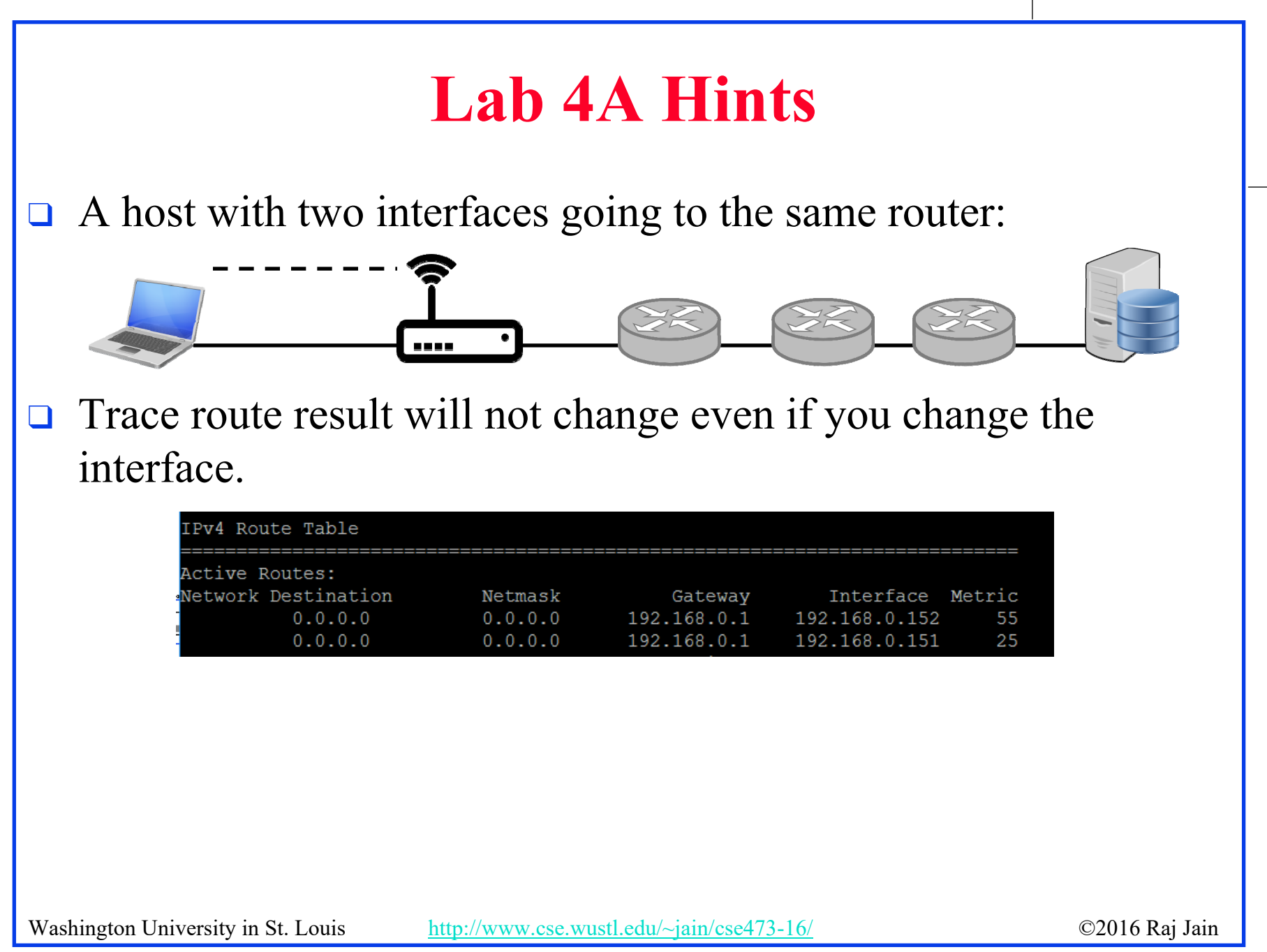

If you have two routers, you can see the effect in trace route.
 One way to get two routers is to use your cell phone hot spot:

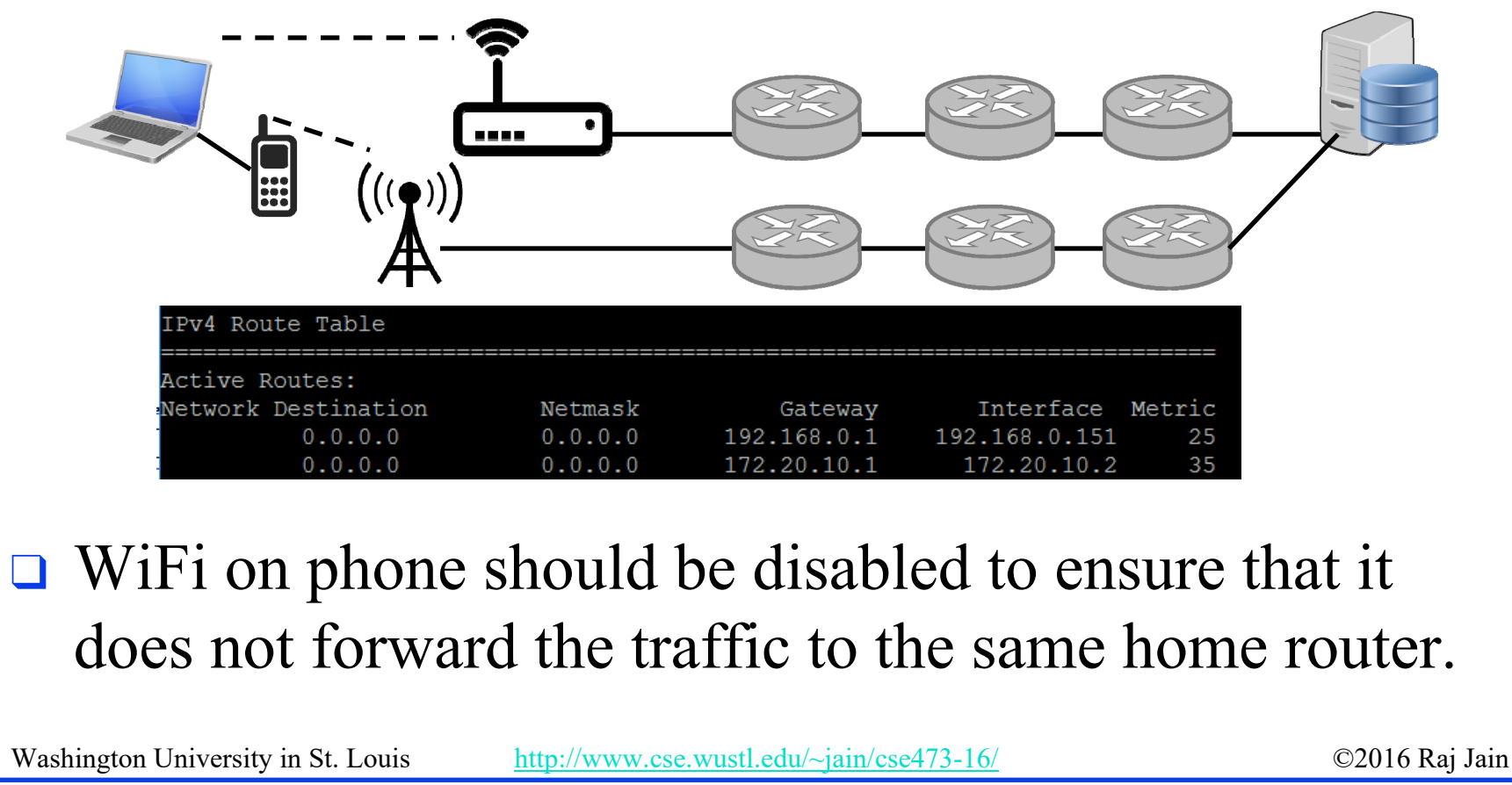

□ Another way to get two routers is to use another router. We have placed an extra router in our lab.

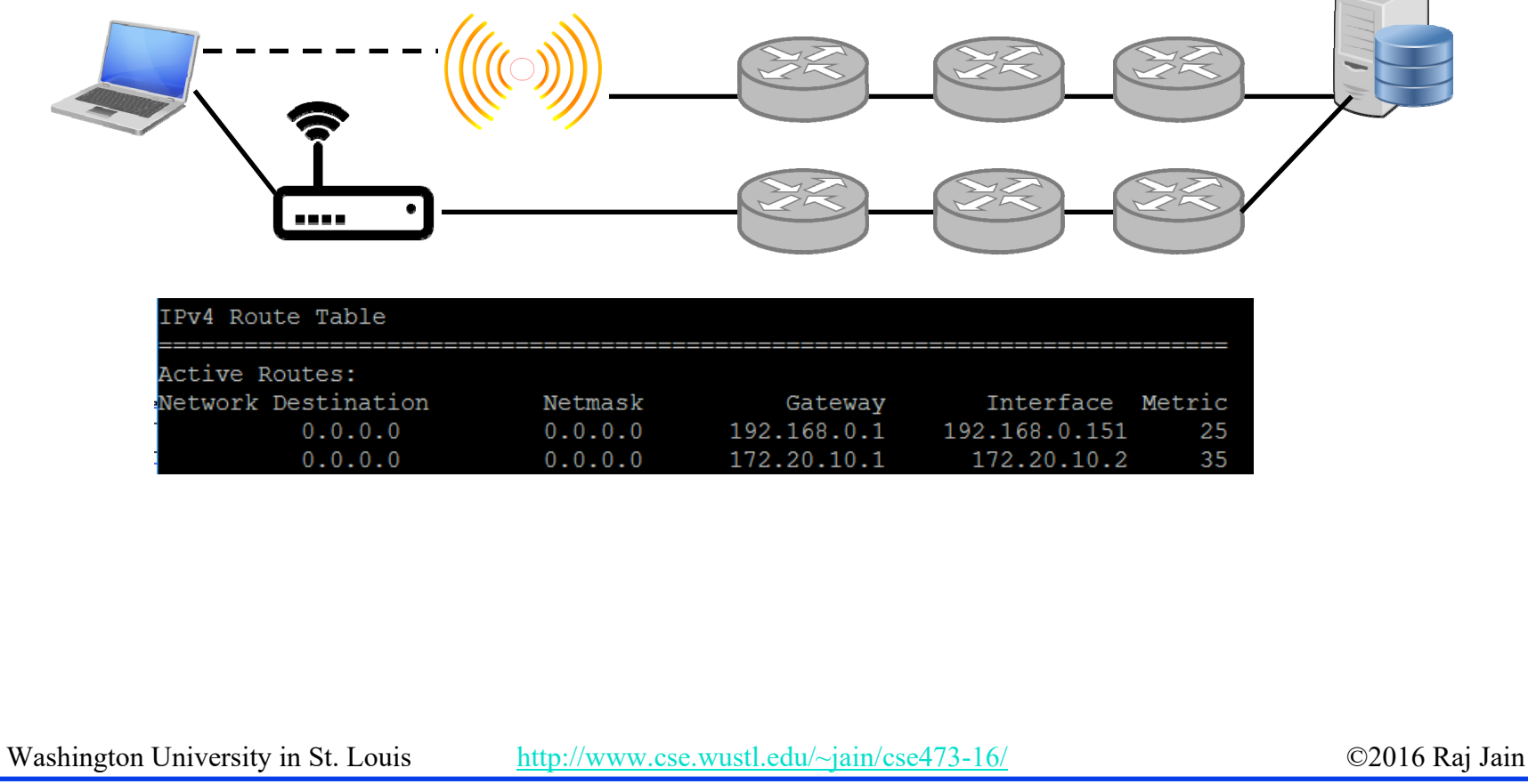

- WWW.google.com may have different IP addresses on different networks and so trace route to the same <u>numeric</u> address.
- WUSTL VPN rejects all traffic not going to WUSTL.
  So it can not be used as the 2<sup>nd</sup> interface.
- The new metric assigned by the route command may not be what you specified. So always check using route print.

- A. Use "route help" to learn the route command
- □ <u>Windows:</u> route help
- □ <u>Linux:</u>route help
- □ <u>MAC:</u>
  - □ man netstat
  - □ man route
- B. Ping <u>www.google.com</u> to find its address
  - □ ping <u>www.google.com</u>
- C. Print the new routing table
- □ <u>Windows</u>:
  - □ route print
- **Linux:** 
  - □ route
- **MAC:**
- □ netstat -nr Washington University in St. Louis

D. Modify routing tables

#### Windows:

□ route add/delete/change

#### □ <u>Linux:</u>

□ route add/del

#### **MAC:**

- □ sudo route –nv add
- E. Verify using tracert
- **Windows:**

□ tracert

- □ <u>Linux:</u>
  - □ traceroute

#### □ <u>MAC:</u>

http://www.cse.wustl.edu/~jain/cse473-16/

©2016 Raj Jain